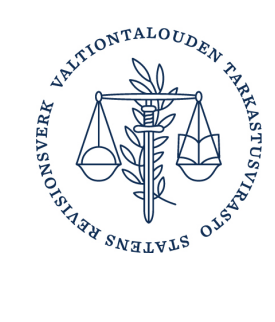

# Hur gör jag en anmälan om utträde?

Om den påverkanskommunikation och rådgivning inom påverkanskommunikation som en anmälningsskyldig bedriver upphör permanent eller om påverkanskommunikationen blir småskalig, ska den anmälningsskyldiga meddela om detta genom en anmälan om utträde. Efter utträdet upphör anmälningsskyldigheten i fråga om öppenhetsregistret.

Anmälan om utträde görs i öppenhetsregistrets tjänsteportal. Före utträdet ska den anmälningsskyldiga fullgöra de skyldigheter som gäller öppenhetsregistret och som uppkommit före dagen för utträdet.

Detta är en teknisk användaranvisning för att göra en anmälan om utträde i öppenhetsregistrets tjänsteportal. Mer information finns på adressen <u>Anmälan om utträde ur öppenhetsregistret</u>.

# Innehåll

| 1 | Gör en anmälan om utträde                                 | 2 |
|---|-----------------------------------------------------------|---|
| 2 | Utträde när påverkanskommunikationen har blivit småskalig | 2 |
| 3 | Utträde när verksamheten upphör permanent                 | 5 |
| 4 | Avbrytande av utträdet                                    | 7 |
| 5 | Återgång till registret: omregistrering                   | 8 |

#### 1 Gör en anmälan om utträde

- 1. Logga in i öppenhetsregistrets tjänsteportal.
- 2. Gör eventuella ogjorda verksamhetsanmälningar innan utträdet. Din organisation har ogjorda verksamhetsanmälningar om knappen Gör en verksamhetsanmälan eller Fortsätt verksamhetsanmälan syns på tjänsteportalens startsida.

Observera att verksamhetsanmälan ska göras också om organisationens verksamhet har varit småskalig eller om organisationen inte alls har haft verksamhet under rapporteringsperioden.

3. Inled utträdet genom att klicka på knappen Gör en anmälan om utträde på tjänsteportalens startsida (bild 1).

Om orsaken till utträdet är att påverkanskommunikationen blivit småskalig, se anvisning i kapitel två. Om orsaken till utträdet är att påverkanskommunikationen upphör, se anvisningen i kapitel tre.

| Egna<br>verksamhetsanmälningar<br>Egna basuppgifter<br>Logga ut | Du har loggat in i tjänsteportalen för öppenhetsregistret. I tjänsteportalen kan du registrera din organisation sor<br>användare av öppenhetsregistret, administrera organisationens basuppgifter samt anmäla<br>påverkanskommunikation. |                                                                                                    |  |  |
|-----------------------------------------------------------------|----------------------------------------------------------------------------------------------------|----------------------------------------------------------------------------------------------------|--|--|
|                                                                 | Egna basuppgifter<br>Om organisationens uppgifter ändras, ska de utan<br>dröjsmål uppdateras i öppenhetsregistret. Här kan<br>du redigera uppgifterna om din organisation.<br>→ Redigera uppgifter                                       | Anmälan om utträde<br>Gör en anmälan om utträde om din organisations<br>påverkanskommunikation och rådgivning inom<br>påverkanskommunikation upphör permanent eller<br>om påverkanskommunikationen blir småskalig.<br>Efter utträdet upphör din anmälningsskyldighet i<br>fråga om öppenhetsregistret.<br>→ Gör en anmälan om utträde |  |  |

Bild 1. Knappen Gör en anmälan om utträde.

### 2 Utträde när påverkanskommunikationen har blivit småskalig

1. Välj "Påverkanskommunikationen har blivit småskalig" som orsak till utträdet (bild 2).

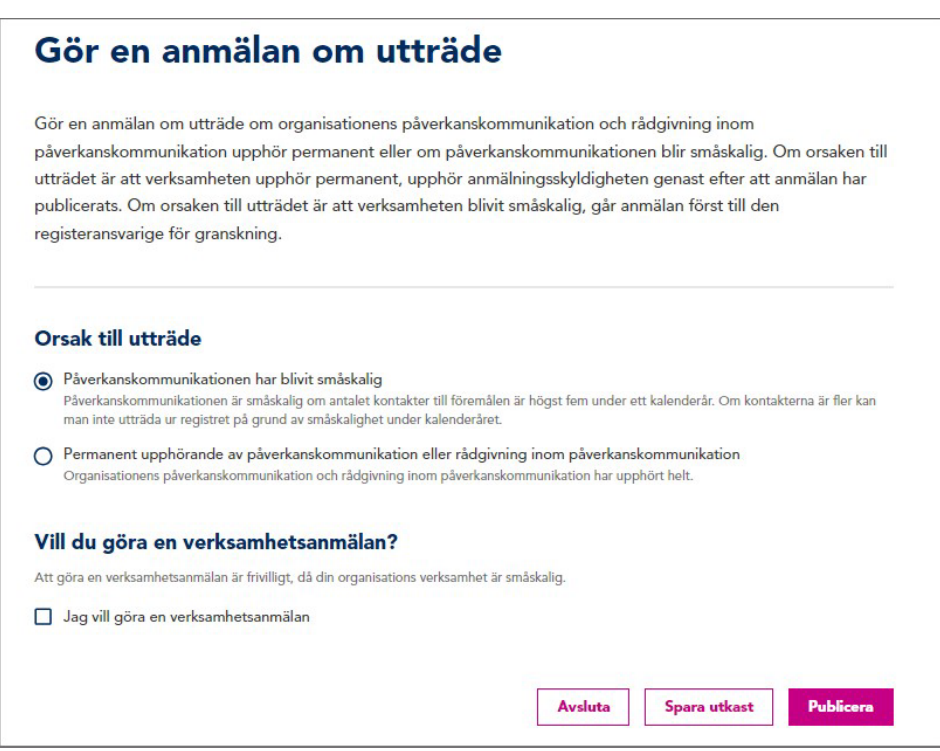

Bild 2. Utträde på grund av småskalig verksamhet

2. Bestäm om du vill göra en verksamhetsanmälan där du uppger påverkanskommunikationen under tiden mellan den senaste verksamhetsanmälan och anmälan om utträde. Det är frivilligt att göra en verksamhetsanmälan när det är fråga om småskalig verksamhet.

Om du väljer "Jag vill göra en verksamhetsanmälan", öppnas en ruta där du kan välja påverkanskommunikationens omfattning (bild 3). Efter att du valt omfattningen kan du anmäla ämnen för påverkanskommunikationen. Verksamhetsanmälan fylls i på samma sätt som en vanlig verksamhetsanmälan. Du hittar närmare ifyllningsanvisningar på sidorna <u>Hur anmäler man påverkanskommunikation</u> och <u>Hur anmäler man rådgivning inom påverkanskommunikation</u>.

|                                                                                                    | äverkanskommunikationen har blivit smäskalig                                                                                                    |
|----------------------------------------------------------------------------------------------------|----------------------------------------------------------------------------------------------------|
| P                                                                                                    | äverkanskommunikationen är småskalig om antalet kontakter till föremålen är högst fem under ett kalenderår. Om kontakterna är fler kan<br>nan inte utträda ur registret på grund av småskalighet under kalenderåret.                                                                                                    |
|                                                                                                    | ermanent upphörande av påverkanskommunikation eller rådgivning inom påverkanskommunikation<br>Organisationens påverkanskommunikation och rådgivning inom påverkanskommunikation har upphört helt.                                                                                                    |
| /ill                                                                                                    | du göra en verksamhetsanmälan?                                                                                                    |
| tt gö                                                                                                    | ra en verksamhetsanmälan är frivilligt, då din organisations verksamhet är småskalig.                                                                                                    |
| <b>_</b> J                                                                                                    | ag vill göra en verksamhetsanmälan                                                                                                    |
| <b>lap</b>                                                                                                    | porteringsperiod                                                                                                    |
| 06.                                                                                                    |                                                                                                    |
| 1°.0.                                                                                                    | erkanskommunikationens omfattning under rannorteringsperioden                                                                                                    |
| Påv                                                                                                    | erkanskommunikationens omfattning under rapporteringsperioden<br>Ier än 5 kontakter eller verksamheten har bestått av rådgivning inom påverkanskommunikation                                                                                                    |
| 2°åv<br>2 F<br>2 F                                                                                                    | erkanskommunikationens omfattning under rapporteringsperioden<br>Ier än 5 kontakter eller verksamheten har bestått av rådgivning inom påverkanskommunikation<br>lögst 5 kontakter<br>nga kontakter alls                                                                                                    |
| •*************************************                                                                                                    | erkanskommunikationens omfattning under rapporteringsperioden<br>ler än 5 kontakter eller verksamheten har bestått av rådgivning inom påverkanskommunikation<br>lögst 5 kontakter<br>nga kontakter alls                                                                                                    |
| <b>Påv</b><br><b>)</b> F<br><b>)</b> F<br><b>)</b> | erkanskommunikationens omfattning under rapporteringsperioden<br>ler än 5 kontakter eller verksamheten har bestått av rådgivning inom påverkanskommunikation<br>lögst 5 kontakter<br>nga kontakter alls<br>ttadress<br>gg till e-postadress                                                                                                    |
| Påv     P     P     F     F     F     F     F     F     F     G                                                                                                    | erkanskommunikationens omfattning under rapporteringsperioden ler än 5 kontakter eller verksamheten har bestått av rådgivning inom påverkanskommunikation lögst 5 kontakter nga kontakter alls tadress gg till e-postadress den e-postadress dit vi skickar en automatisk bekräftelse på att anmälan har publicerats. Du kan lägga till högst fyra e-postadresser. E- fresserna publiceras inte på webbplatsen. |

Bild 3. En verksamhetsanmälan som görs i samband med anmälan om utträde är frivillig om påverkanskommunikationen har varit småskalig.

- 3. Publicera anmälan om utträde antingen utan verksamhetsanmälan eller efter att du fyllt i verksamhetsanmälan genom att klicka på "Publicera". Bekräfta publiceringen.
- 4. Innan den egentliga publiceringen går anmälan om utträde till den registeransvarige för granskning. När den registeransvarige har godkänt utträdet skickas en kvittering på utträdet och på att anmälningsskyldigheten upphört till de e-postadresser som angetts i registreringsanmälan.

I oklara fall kontaktar den registeransvarige de kontaktpersoner som angetts i organisationens registreringsanmälan.

Du kan spara utträdes- och verksamhetsanmälan som utkast med knappen Spara utkast. Du kan fortsätta att fylla i anmälan med knappen Fortsätt att fylla i anmälan om utträde som finns på startsidan.

När du återgår till att redigera anmälan om utträde ser anmälan först tom ut. Ämnena visas dock när du väljer orsaken till utträdet på nytt, kryssar i Jag vill göra en verksamhetsanmälan samt omfattningen av påverkanskommunikationen.

#### 3 Utträde när verksamheten upphör permanent

- 1. Välj "Permanent upphörande av påverkanskommunikation eller rådgivning inom påverkanskommunikation" som orsak till utträdet.
- 2. Fyll i verksamhetsanmälan där det anmäls om påverkanskommunikationen eller dess rådgivning under tiden mellan den senaste verksamhetsanmälan och anmälan om utträde (bild 4).

En verksamhetsanmälan som lämnas i samband med utträde fylls i på samma sätt som en vanlig verksamhetsanmälan. Du hittar närmare ifyllningsanvisningar på sidorna <u>Hur anmäler man påverkanskommunikation</u> och <u>Hur</u> <u>anmäler man rådgivning inom påverkanskommunikation</u>.

| kalenderår. Om kontakterna är fler kan<br>ommunikation<br>ört helt. |
|---------------------------------------------------------------------|
| kalenderår. Om kontakterna är fler kan<br>ommunikation<br>ört helt. |
| ommunikation<br>ört helt.                                           |
| ommunikation<br>ört helt.                                           |
| ört helt.                                                           |
|                                                                     |
|                                                                     |
|                                                                     |
|                                                                     |
|                                                                     |
|                                                                     |
| oriodon                                                             |
| enouen                                                              |
| unikation                                                           |
|                                                                     |
|                                                                     |
|                                                                     |
|                                                                     |
|                                                                     |
|                                                                     |
|                                                                     |
|                                                                     |
|                                                                     |
|                                                                     |
|                                                                     |
| gga till högst fyra e-postadresser. E-                              |
|                                                                     |

Bild 4. I samband med att verksamheten upphör ska en verksamhetsanmälan fyllas i.

3. Publicera anmälan om utträde efter att du fyllt i verksamhetsanmälan genom att klicka på "Publicera". Bekräfta publiceringen. Anmälan om utträde jämte verksamhetsanmälan publiceras omedelbart på <u>öppenhetsregistrets</u> <u>webbplats</u> och organisationens anmälningsskyldighet upphör.

Du kan spara utträdes- och verksamhetsanmälan som utkast med knappen Spara utkast. Du kan fortsätta att fylla i anmälan med knappen Fortsätt att fylla i anmälan om utträde som finns på startsidan.

När du återgår till att redigera anmälan om utträde ser anmälan först tom ut. Ämnena visas dock när du väljer orsaken till utträdet på nytt och omfattningen av påverkanskommunikationen.

#### 4 Avbrytande av utträdet

- 1. Avbryt utträdet genom att klicka på "Avbryt utträdet" på utträdesanmälningen. Om du ännu inte hade sparat anmälan som utkast eller lagt till ämnen i verksamhetsanmälan, räcker detta för att avbryta utträdet.
- 2. Om anmälan om utträde har sparats syns på tjänsteportalens startsida en anmärkning om att du har en påbörjad anmälan om utträde (bild 5). Klicka då på "Fortsätt att fylla i anmälan om utträde" och därefter på "Avbryt utträdet" (bild 6).

| Välkommen till tjänsteportalen                                                                                          |                                                                                                    |  |
|----------------------------------------------------------------------------------------------------|----------------------------------------------------------------------------------------------------|--|
| Du har loggat in i tjänsteportalen för öppenl<br>användare av öppenhetsregistret, administre<br>påverkanskommunikation. | netsregistret. I tjänsteportalen kan du registrera din organisation som<br>era organisationens basuppgifter samt anmäla |  |
| Du har börjat fylla i anmälan om utträde. I                                                                             | Fortsätt att fylla i anmälan eller avbryt utträdet.                                                                     |  |
| Fortsätt att fylla i anmälan om utträde                                                                                 |                                                                                                    |  |

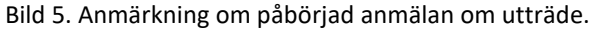

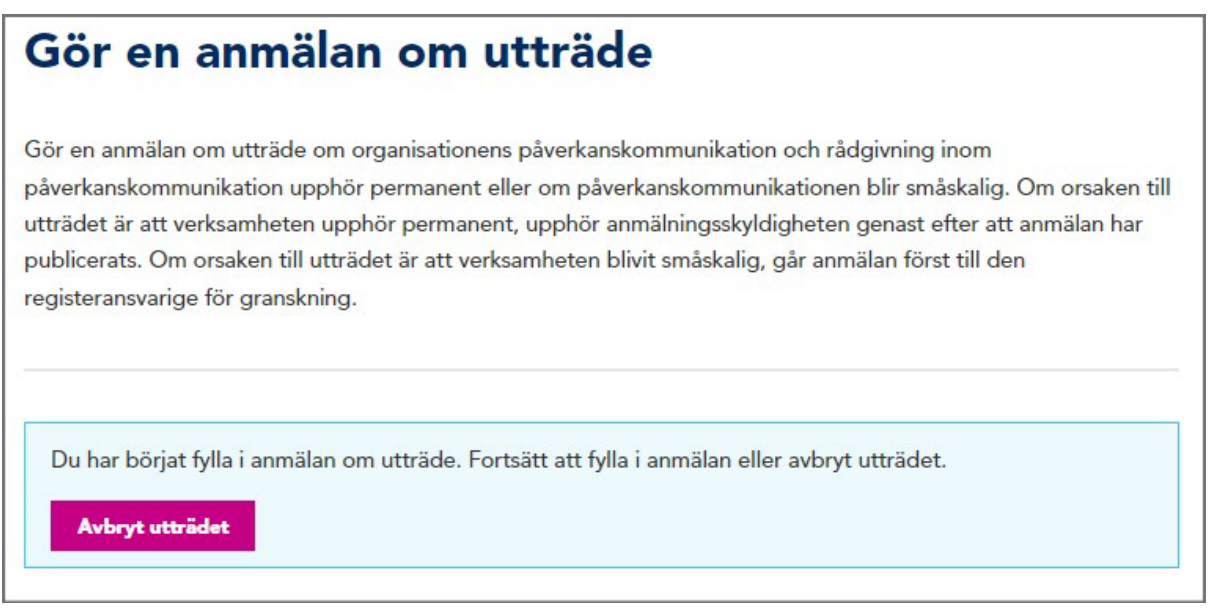

Bild 6. Avbrytande av utträdet.

Om du har skickat anmälan om utträde på grund av småskalig verksamhet till den registeransvarige för granskning men du vill avbryta utträdet, kontakta avoimuusrekisteri@vtv.fi.

# 5 Återgång till registret: omregistrering

- 1. Logga in i tjänsteportalen.
- 2. Klicka på "Gör registreringsanmälan" på tjänsteportalens startsida (bild 7).
- 3. I registreringsanmälan syns uppgifterna för den tidigare registreringsanmälningen. Uppdatera uppgifterna och publicera anmälan. Närmare anvisningar för hur du gör en registreringsanmälan finns på sidan <u>Hur gör jag en</u> registreringsanmälan Öppenhetsregistret.

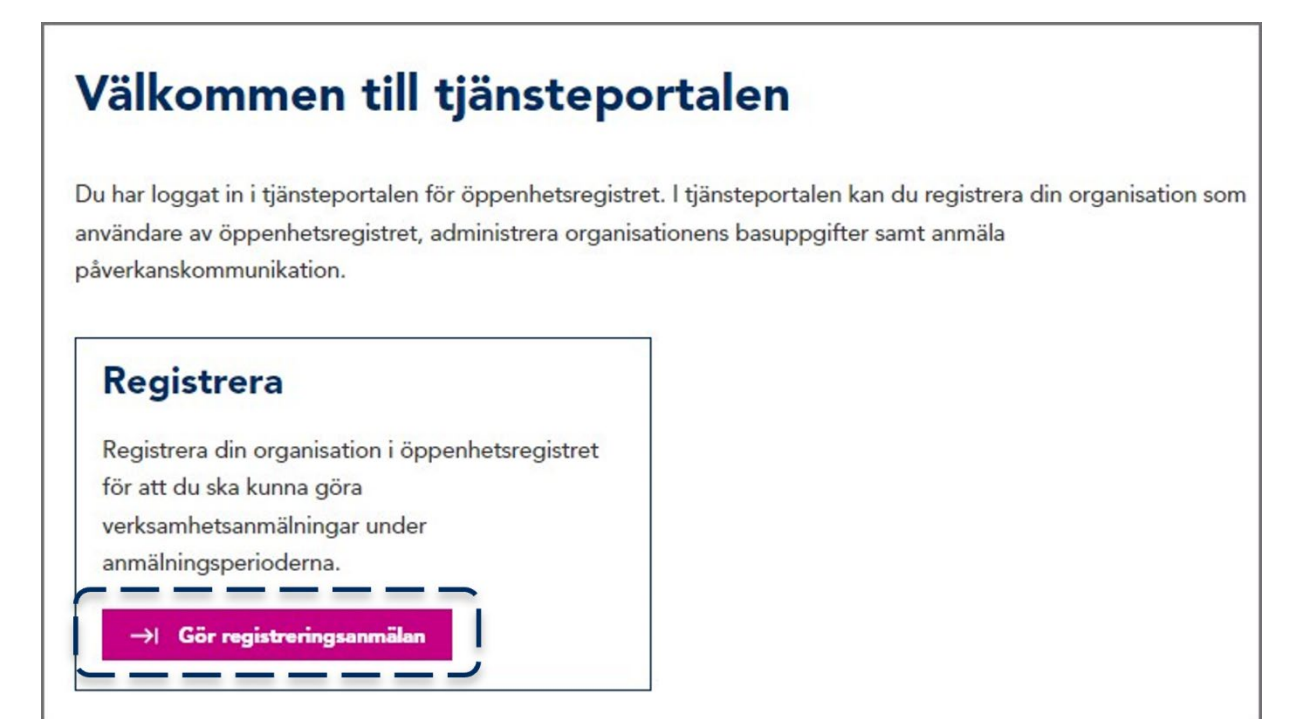

Bild 7. Omregistreringen sker genom att du gör en ny registreringsanmälan.